## 從FirePOWER裝置收集核心檔案

## 目錄

<u>簡介</u> <u>收集Core檔案的步驟</u>

## 簡介

本文檔介紹如何從FirePOWER裝置檢查並收集核心檔案。當FirePOWER裝置上的進程遇到嚴重問 題時,進程的運行記憶體的轉儲可以儲存為核心檔案。為了確定故障的根本原因,思科技術支援可 能會請求核心檔案。

## 收集Core檔案的步驟

- 1. 使用安全外殼(SSH)連線到裝置的CLI。
- 成為超級使用者: admin@FirePOWER~\$ sudo su - 如果裝置是7000或8000系列FirePOWER裝置、ASA SFR模組或虛擬裝置,請輸入expert以轉 到CLI:
  - > expert
  - admin@FirePOWER~\$
- 3. 轉到/var/common資料夾,該資料夾是核心檔案所在的位置。 root@FirePOWER:/var/home/admin~# cd /var/common
- 4. 檢查該檔案的資料夾。此示例顯示一個core檔案。但是,您可能會找到多個core檔案。 root@FirePOWER:/var/common~# 1s -ralsh | grep core 268K -rw------ 1 root admin 740K Sep 10 06:53 core.2179
- 5. 壓縮檔案。核心檔案可能會非常大。由於核心檔案的內部結構,gzip壓縮可以成功使檔案大小 顯著減小。
  - root@FirePOWER:/var/common~# gzip core.2179

如果core檔案在壓縮之前存檔,則gzip演算法無法壓縮這麼多的檔案。如果檔案在存檔前未被 壓縮,則可能會超出裝置上的磁碟利用率閾值,並自動刪除核心檔案,以防止耗盡磁碟空間。

6. 核心轉儲檔案完成後,它們可以一起儲存在.tar存檔中,以方便檔案傳輸。 root@FirePOWER:/var/common~# tar cvf core\_file.gz.tar core.2179.gz 此時,您應該有一個名為core\_file.gz.tar的檔案。如果思科技術支援請求多個核心檔案,則您 可以為每個附加檔案重複前面的說明。確保為這些檔案指定唯一的名稱。

 7. 若要使用安全複製(SCP)從FirePOWER裝置安全複製此檔案,請輸入以下命令: root@FirePOWER:/var/common-# exit admin@FirePOWER:/var/common-\$ exit
>system file secure-copy hostname username destination\_directory core\_file.gz.tar 按下Enter後,系統會提示您輸入遠端系統的密碼。檔案通過網路複製。

**附註**:在本示例中, hostname是指目標遠端主機的名稱或IP地址, username指定遠端主機 上的使用者名稱稱, destination\_directory指定遠端主機上的目標路徑。